## Prijava v zNET

#### **VPN** client

(Dostop tip 1. VPN-dostop)

PODROBNEJŠA NAVODILA NIJZ Navodila za oddajo vloge: <u>https://znet.ezdrav.si/wp-</u> content/uploads/2021/07/Postopek-vkljucitve-v-zNETomrezje.pdf

> Navodila za povezavo VPN: <u>https://znet.ezdrav.si/wp-</u> content/uploads/2021/04/Navodila-za-uporabooddaljenega-dostopa.pdf

Povezava za prenos CISCO VPN: https://znet.ezdrav.si/wp-content/uploads/2021/04/AC-WIN-3.1.s\_profilom\_SMS-4-link.zip

### Oddaja vloge za povezavo v zNET

- Za oddajo vloge za dostop morate slediti tem korakom:
  - 1. <u>Registracija v portal zVEM</u>
  - 2. Oddaja vloge za dostop do organizacije
  - 3. Oddaja vloge za dostop do omrežja zNET
- 1. Registracija v portal zVEM
  - Za registracijo v portal <u>zVEM</u> potrebujete kvalificirano digitalno potrdilo. Kvalificirana digitalna potrdila v Sloveniji izdajajo štirje ponudniki storitev zaupanja.
  - Če želite več informacij o digitalnih potrdilih, obiščite te spletne strani:
  - https://www.si-trust.gov.si/
  - <u>https://postarca.posta.si/</u>
  - https://www.nlb.si/ac-nlb
  - <u>https://www.halcom.com/si/digitalna-identiteta/</u>
- 2. Oddaja vloge za dostop do organizacije
  - Po uspešni registraciji v portalu zVEM lahko vlogo za dostop do organizacije oddate na naslovu <u>https://zvem.ezdrav.si/obrazci</u>. Ko bo vloga potrjena, vas bomo obvestili po elektronski pošti in boste lahko nadaljevali z oddajo vloge za vključitev v omrežje zNET.
- 3. Oddaja vloge za dostop do omrežja zNET
  - Vloga je dosegljiva na naslovu <u>https://zvem.ezdrav.si/obrazci</u>. Najprej izpolnite krovni obrazec, nato pa se izpolnjevanje nadaljuje glede na izbrani način vključitve (Dostop tip 1. VPN-dostop).
- 4. Namestitev VPN-klienta in vzpostavitev povezave

## 2. Oddaja vloge za dostop do organizacije

| go za dostop do organizacije<br>v zahtevek<br>odatkov podjetja<br>izacija<br>(tu izberemo zNET_Uporabnik)<br>lov | <ul> <li>Amizje ☆</li> <li>Zahtevek za dostop do organizacije</li> <li>Oddaj nov<br/>zahtevek za<br/>dostop do<br/>organizacije</li> <li> </li> </ul> |
|----------------------------------------------------------------------------------------------------|----------------------------------------------------------------------------------------------------|
|                                                                                                    | 2 \star 0 🛓                                                                                                    |
| 希 > Iskanje obrazcev > Nov > Obrazec ☆                                                                           | Postopki → + Nov obrazec                                                                                                    |
| Obrazec Oznaka obrazca Nov Datum potrditve - Organizacija * Email Cubrazložitev NL1Z                             | Status Vloga * ZNET_UPORABNIK Telefon                                                                                                    |
| ahtevka<br>postopka prijave<br>elite izvesti prehod dokumenta v status Oddan?<br>Potrdi Prekliči                 | <ul> <li>Postopki</li> <li>Nov obrazec</li> <li>Oddaj obrazec</li> <li>Potrdi obrazec</li> <li>Zavrni obrazec</li> <li>Briši</li> </ul>               |
|                                                                                                    | go za dostop do organizacije<br>v zahtevek<br>odatkov podjetja<br>izacija<br>(tu izberemo zNET_Uporabnik)<br>lov<br>on<br><pre></pre>                 |

(Ko bo vloga potrjena s strani NIJZ, na e-naslov prejmemo obvestilo.)

## 3. Oddaja vloge za dostop do omrežja zNET

Registracija uporabnika v podjetje

 Na seznamu obrazcev zNET najprej izpolnemo krovni obrazec – izberemo obrazec za dostop do zNET Izdelaj obrazec za dostop do zNET

| Prinzava                     | 2<br>Podpie | Broaded (NL 17)                     | A               | 5<br>Konec                |
|------------------------------|-------------|-------------------------------------|-----------------|---------------------------|
| Filplava                     | Poulita     | Progree (Moz.)                      | IZYOUDU (ZHILI) | Ronec                     |
|                              |             |                                     |                 | 🌣 Postopki 🝷 🕇 Nov obraze |
| brazec - Vloga za povezavo v | / zNET      |                                     |                 | Shrani 🔊 Prekli           |
| Oznaka obrazca<br>Nov        |             | Status<br><mark>O</mark> V pripravi |                 |                           |
| Datum potrditve              |             | Samo za evidenco<br><b>Ne</b>       |                 |                           |
| Organizacija                 |             |                                     |                 |                           |
| Izvajalec *                  |             | RIZDDZ št.                          |                 |                           |
| Ulica in hišna št.           |             | Poštna št.                          |                 |                           |

• Vloga za povezavo v zNET – izpolnimo naslednje podatke

| Organizacija<br>• davčna številka<br>• matična številka<br>• odgovorna oseba<br>• kontaktni e-naslov<br>• pravni status izvajalca<br>• tip izvajalca | Podatki o zdravstvenem delavcu<br>ime<br>priimek<br>RIZDDZ<br>predvideno št. uporabnikov eZdravja                                                                                                    |
|----------------------------------------------------------------------------------------------------|----------------------------------------------------------------------------------------------------|
| Podatki o kontaktni osebi za zNET<br>• ime<br>• priimek<br>• e-naslov<br>• telefon                                                                   | Podatki o rešitvah eZdravja in drugih storitvah<br>znotraj zNET<br>(izberemo rešitve eZdravja, katere želimo<br>uporabljati)<br>• eRecept<br>• eNaročanje<br>• CRPP<br>• Telekardiologija<br>• eRCO<br>• Varnostna shema |

— Podatki o rešitvah eZdravja in drugih storitvah znotraj

| -              | -               |
|----------------|-----------------|
| Recept         | eNaročanje      |
| Da             | 🔵 Da 💿 Ne       |
| CRPP           | eRCO            |
| Da 💿 Ne        | O Da 💿 Ne       |
| eleradiologija | Varnostna shema |
| Da             | O Da 💿 Ne       |
| )rugo          |                 |
|                |                 |

- Programska oprema za dostop do eZdravja
  - Dobavitelj programske opreme programska hiša
  - Naziv programskega paketa program, ki ga uporabljamo

| Programska oprema za dostop do eZdravja |                              |
|-----------------------------------------|------------------------------|
| Dobavitelj programske opreme ↑↓         | Naziv programskega paketa ↑↓ |
|                                         | Shrani 💙 Prekliči   Briši    |
| Dobavitelj programske opreme *          | Naziv programskega paketa *  |

 Na seznam obrazcev za dostop do zNET dodamo nov obrazec – izbira tipa dostopa do zNET VPN-dostop

| Seznam obrazcev za dostop do zNET |                                                              | + Nov obrazec |
|-----------------------------------|--------------------------------------------------------------|---------------|
| Oznaka obrazca †↓                 |                                                              |               |
|                                   | Izberite tip novega dostopnega obrazca, ki ga želite dodati. |               |
| Priloge                           | Tip dostopa do zNET *                                        |               |
| Ime datoteke ↑↓                   | VPN dostop                                                   | •             |
|                                   | ✓ Dodaj                                                      | Prekliči      |
| Zgodovina dokumenta               |                                                              |               |
| Status obrazca ↑↓                 |                                                              |               |

- Ko je obrazec dodan, ga izberemo s klikom in po kliku na Uredi dopolnimo naslednje podatke:
  - tip vloge

| • ime                                           | Obrazec - Vloga za VPN dostop                      |                                                  | 🕑 Uredi |
|-------------------------------------------------|----------------------------------------------------|--------------------------------------------------|---------|
| • priimek                                       |                                                    |                                                  |         |
| • št. zdr. delavca                              | Oznaka obrazca<br>1435597-01                       | Status<br>O V pripravi                           |         |
| • št. mobilnega telefona                        | Datum potrditve<br>-                               | Datum prve vzpostavitve VPN dostopa<br>-         |         |
| e-naslov                                        | Tip vloge<br>Nov uporabnik VPN dostopa             |                                                  |         |
| <ul> <li>kontaktni tel. 1</li> </ul>            | — Podatki o izvajalcu zdravstvene dejavnosti (prav | ni osebi)                                        |         |
| • kontaktni tel. 2                              | Šifra izvajalca<br>00126                           | Naziv izvajalca<br>ZDRAVNIŠKA ZBORNICA SLOVENIJE |         |
| <ul> <li>nodatki o lokaciji povezave</li> </ul> | — Podatki o uporabniku - zdravstvenem delavcu, in  | netniku sredstva overjanja                       |         |
|                                                 | Ime<br>-                                           | Priimek<br>-                                     |         |
| <ul> <li>naslov</li> </ul>                      | Št. zdr. delavca                                   | Št. mob. tel                                     |         |
| Obrazec shranimo                                | -<br>eMail                                         | -<br>Kontaktni telefon 1                         |         |
|                                                 | -                                                  | -                                                |         |

#### Postopek oddaje vloge nadaljujemo s klikom na Postopki

Podpisovanje obrazcev

•

- Podpis tu je treba namestiti podpisno komponento
- Postopki oddaj obrazce dobimo status oddan

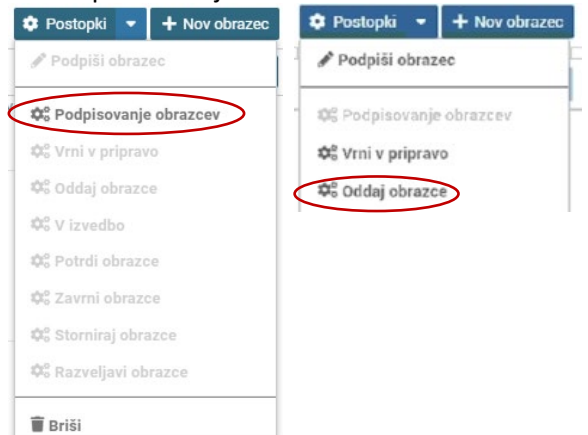

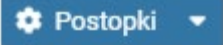

# 4. Namestitev VPN-klienta in vzpostavitev povezave

- a. Namestitev VPN-klienta
- Po odobritvi vloge za dostop v omrežje namestimo Cisco VPN-klient
  - Zaženemo datoteko

Туре

AC-WIN-3.1.s\_profilom\_SMS.exe

Application

• Izberemo lokacijo, kamor se odložijo namestitvene datoteke, in potrdimo

| Self extracting ZIP file                                   | × |
|------------------------------------------------------------|---|
| Unpack all files to:                                       |   |
| Local\Temp\Temp1_AC-WIN-3.1.s_profilom_SMS-4-link (1).zip\ |   |
| Confirm overwrites                                         |   |
| OK Cancel                                                  |   |

Name

Zaženemo anyconnect-win-...

| Name                                    |  |
|-----------------------------------------|--|
| Profiles                                |  |
| Setup                                   |  |
| 🐻 anyconnect-win-3.1.08009-pre-deploy-k |  |
|                                         |  |

Pri namestitvi sledimo korakom namestitvene aplikacije

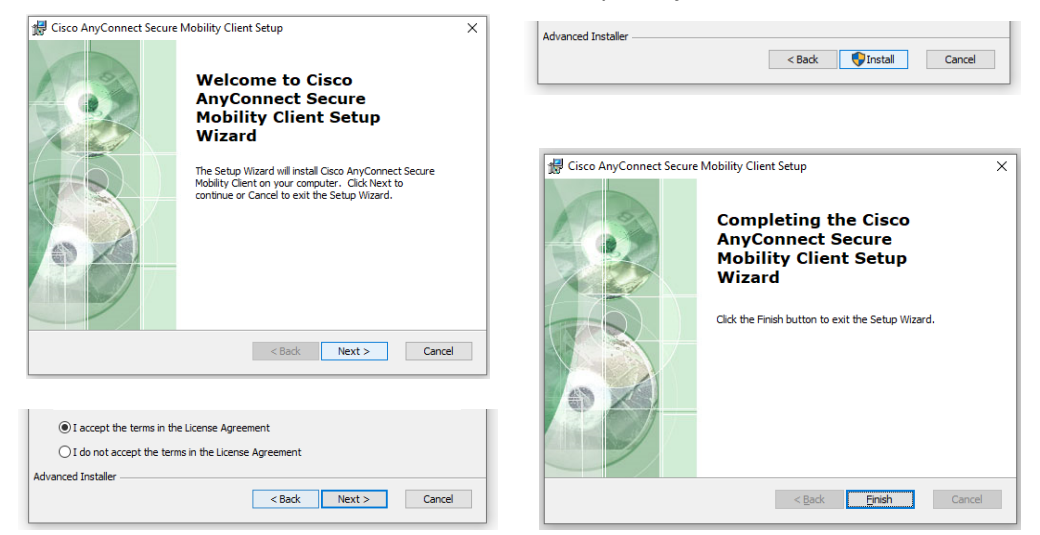

S tem je Cisco AnyConnect Mobility Client nameščen

#### b. Vzpostavitev povezave

• Zaženemo pravkar nameščeni klient Cisco AnyConnect Mobility Client

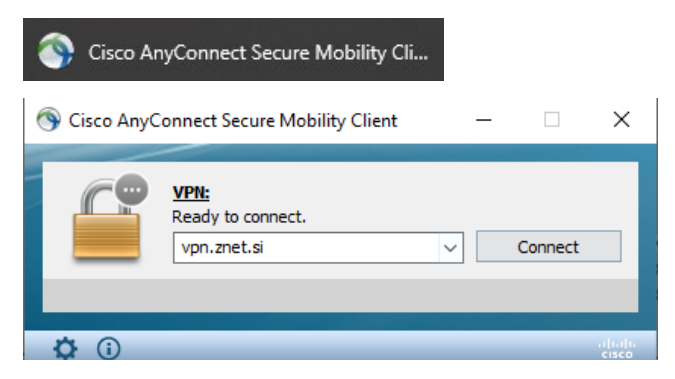

- Vzpostavimo povezavo vpn.znet.si connect
- Izberemo zNET\_ZASEBNIK in vpišemo uporabniško ime in geslo
- <u>Uporabniško ime</u> je elektronski naslov, ki ste ga navedli v obrazec *Vloga za dodelitev* pravic za oddaljen dostop

Geslo smo ob odobritvi prejeli v obliki SMS-a na telefon, naveden v obrazcu

| 🕙 Cisco AnyConnect   vpn.znet.si         |               | $\times$ |
|------------------------------------------|---------------|----------|
| Please enter your username and password. |               |          |
| Group:                                   | zNET_ZASEBNIK | ~        |
| Username:                                |               |          |
| Password:                                |               |          |
|                                          |               |          |
|                                          | OK Cancel     |          |

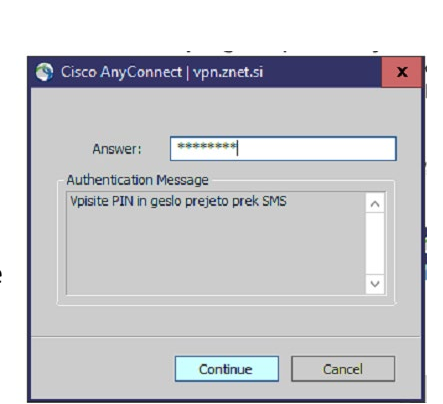

- Odpre se okno za dvostopenjsko preverjanje
  - Tu vpišemo združeno Geslo+KODO, ki smo jo pravkar prejeli v obliki SMS-a
- Povezava je vzpostavljena!

Ko boste imeli vzpostavljeno VPN-povezavo do omrežja zNET, moramo kontaktirati še podporno ekipo aplikacije, ki jo uporabljamo, da uredijo nastavitve/parametre (API KEY).

Primeri programov:

- Hipokrat LIST d.o.o.
- ISOZ INFONET SRC
- Promedica Nova Vizija
- AUDAX